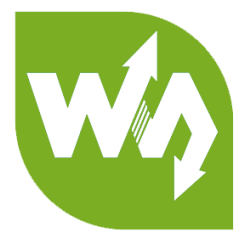

# 1.3inch Memory LCD User Manual

# OVERVIEW

This is a black/white bicolor LCD display module with embedded memory, 1.3inch

diagonal, 144x168 resolution, communicating via SPI interface.

It features lower power consumption compared to normal LCDs, and higher

refresh rate compared to e-Papers without "ghosting" issue.

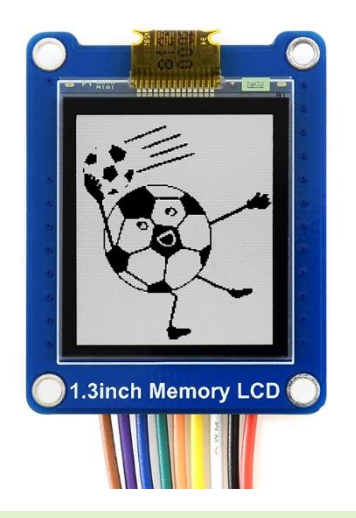

# FEATURES

- 144x168 resolution, high contrast rate, clear displaying
- SPI interface, requires minimum GPIO for controlling
- Low power consumption, wide viewing angle, still viewable even under sunlight
- Comes with development resources and manual (examples for Raspberry

Pi/Arduino/STM32)

# SPECIFICATIONS

| LCD type          | : Memory LCD        |
|-------------------|---------------------|
| Interface         | : SPI               |
| Display color     | : black, white      |
| Resolution        | : 144x168           |
| Display size      | : 20.88mm × 24.36mm |
| Operating voltage | : 3.3V / 5V         |
| Power             | : 1mW (typ.)        |
| LCD type          | : Memory LCD        |

## INTERFACES

| PIN NO. | SYMBOL | DESCRIPTION               |
|---------|--------|---------------------------|
| 1       | VCC    | Power (3.3V / 5V input)   |
| 2       | GND    | Ground                    |
| 3       | MISO   | Module SPI data output    |
| 4       | MOSI   | Module SPI data input     |
| 5       | SCLK   | Module SPI clock input    |
| 6       | LCD_CS | Memory LCD chip selection |
| 7       | RAM_CS | SPI RAM chip selection    |
| 8       | DISP   | Display on/off signal     |
| 9       | EIN    | External Vcom signal      |

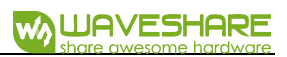

# CONTENT

| Features   Specifications   Interfaces   Working protocol   Communication timing   Data updating (one line)   Data update (multiple lines)   Dlsplay mode   ALL clear Mode   Demo codes   Raspberry Pi   Hardware connection   Software   Arduino   Software   Software |                     |
|----------------------------------------------------------------------------------------------------|---------------------|
| Specifications<br>Interfaces                                                                                                    |                     |
| Interfaces                                                                                                    | ons2                |
| Working protocol<br>Communication timing<br>Data updating (one line)<br>Data update (multiple lines)<br>DIsplay mode<br>ALL clear Mode<br>Demo codes<br>Raspberry Pi<br>Hardware connection<br>Software<br>Arduino<br>Hardware connection<br>Software<br>Software       |                     |
| Communication timing<br>Data updating (one line)<br>Data update (multiple lines)<br>DIsplay mode<br>ALL clear Mode<br>Pemo codes<br>Raspberry Pi<br>Hardware connection<br>Software<br>Arduino<br>Hardware connection<br>Software                                       | col4                |
| Data updating (one line)<br>Data update (multiple lines)<br>DIsplay mode<br>ALL clear Mode<br>Demo codes<br>Raspberry Pi<br>Hardware connection<br>Software<br>Arduino<br>Hardware connection<br>Software<br>Software                                                   | cation timing4      |
| Data update (multiple lines)<br>DIsplay mode<br>ALL clear Mode<br>Demo codes<br>Raspberry Pi<br>Hardware connection<br>Software<br>Arduino<br>Hardware connection<br>Software<br>Software<br>Software                                                                   | ting (one line)6    |
| Display mode<br>ALL clear Mode<br>Demo codes<br>Raspberry Pi<br>Hardware connection<br>Software<br>Arduino<br>Hardware connection<br>Software<br>Software                                                                                                    | te (multiple lines) |
| ALL clear Mode<br>Demo codes<br>Raspberry Pi<br>Hardware connection<br>Software<br>Arduino<br>Hardware connection<br>Software<br>Software                                                                                                    | ode7                |
| Demo codes<br>Raspberry Pi<br>Hardware connection<br>Software<br>Arduino<br>Hardware connection<br>Software                                                                                                    | Mode                |
| Raspberry Pi<br>Hardware connection<br>Software<br>Arduino<br>Hardware connection<br>Software                                                                                                    | 9                   |
| Hardware connection<br>Software<br>Arduino<br>Hardware connection<br>Software                                                                                                    | Pi9                 |
| Software<br>Arduino<br>Hardware connection<br>Software                                                                                                    | ware connection9    |
| Arduino<br>Hardware connection<br>Software                                                                                                    | /are                |
| Hardware connection<br>Software                                                                                                    |                     |
| Software                                                                                                    | ware connection     |
| STM32                                                                                                    | vare                |
|                                                                                                    |                     |
| Hardware connection                                                                                                    | ware connection     |
| Software                                                                                                    | vare                |

# WORKING PROTOCOL

Different with common monochrome LCD and SPI TFT LCD, 1.3inch Memory LCD has

features:

- Driver circuit is etched to ITO of LCD instead of external driver IC
- There is not internal RAM, works like a write only. So, image buffer is released by

master

It requires 144x168/9 = 3024 bytes for a frame data. However, Arduino UNO

R3 has only 2k RAM, we integrate a SRAM (SPI interface) on PCB as data

buffer.

 Data updates line by line. You need to re-save and update whole line of data even just convert one pixel.

# COMMUNICATION TIMING

The SPI timings of Memory LCD are similar

- Set CS to High, and delay for certain time ad the begin of communicating
- The first byte is display mode of Memory LCD
- The second byte: the line address where data updated. Note that the line address

is begin from 1 instead of 0, LSB format:

Data position in display[H,V]

|         |       | -           |              |   |           |
|---------|-------|-------------|--------------|---|-----------|
|         |       |             |              |   |           |
|         |       |             |              |   |           |
| P1,L1   | P2,L1 | P3,L1       |              |   | P144,L1   |
| P1,L2   | P2,L2 |             |              |   |           |
| P1,L3   |       | 1           |              |   |           |
|         | I     | Dis<br>side | play<br>e up |   |           |
|         |       |             |              |   |           |
|         |       |             |              |   |           |
| P1,L168 |       |             |              | Γ | P144,L168 |

# Gate line address setting

| GL  | AG0 | AG1 | AG2 | AG3 | AG4 | AG5 | AG6 | AG7 |
|-----|-----|-----|-----|-----|-----|-----|-----|-----|
| 1   | 1   | 0   | 0   | 0   | 0   | 0   | 0   | 0   |
| 2   | 0   | 1   | 0   | 0   | 0   | 0   | 0   | 0   |
| 3   | 1   | 1   | 0   | 0   | 0   | 0   | 0   | 0   |
| 4   | 0   | 0   | 1   | 0   | 0   | 0   | 0   | 0   |
| 5   | 1   | 0   | 1   | 0   | 0   | 0   | 0   | 0   |
| 6   | 0   | 1   | 1   | 0   | 0   | 0   | 0   | 0   |
| 7   | 1   | 1   | 1   | 0   | 0   | 0   | 0   | 0   |
| 8   | 0   | 0   | 0   | 1   | 0   | 0   | 0   | 0   |
| :   | :   | :   | :   |     |     |     |     | :   |
| 161 | 1   | 0   | 0   | 0   | 0   | 1   | 0   | 1   |
| 162 | 0   | 1   | 0   | 0   | 0   | 1   | 0   | 1   |
| 163 | 1   | 1   | 0   | 0   | 0   | 1   | 0   | 1   |
| 164 | 0   | 0   | 1   | 0   | 0   | 1   | 0   | 1   |
| 165 | 1   | 0   | 1   | 0   | 0   | 1   | 0   | 1   |
| 166 | 0   | 1   | 1   | 0   | 0   | 1   | 0   | 1   |
| 167 | 1   | 1   | 1   | 0   | 0   | 1   | 0   | 1   |
| 168 | 0   | 0   | 0   | 1   | 0   | 1   | 0   | 1   |

- Following bytes are image data+16bit null data + delay time
- Set CS pin to Low to finish communicating

# DATA UPDATING (ONE LINE)

Update one line (M0 = "H", M2 = "L")

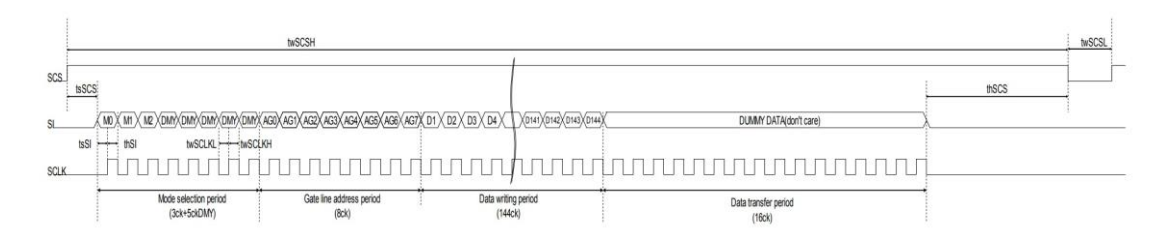

- M0: Mode flag. Set for "H". Data update mode (Memory internal data update)
  - When "L", display mode (maintain memory internal data).
- M1: Frame inversion flag.
  - When "H", outputs VCOM=" H", and when "L", outputs VCOM=" L".
  - When EXTMODE=" H", it can be "H" or "L".
- M2: All clear flag
  - All Clear Mode to execute clear.
- DUMMY DATA: Dummy data. It can be "H" or "L" ("L" is recommended.)
  - Data writ period: Data is being stored in 1st latch block of binary driver on panel
  - Data transfer period: Data written in 1st latch is being transferred (written) to pixel internal memory circuit.
- M1: Frame inversion flag is enabled when EXTMODE=" L"
- When SCS becomes "L", M0 and M2 are cleared.

# DATA UPDATE (MULTIPLE LINES)

Updates arbitrary multiple lines data. (M0="H" 、 M2=" L" )

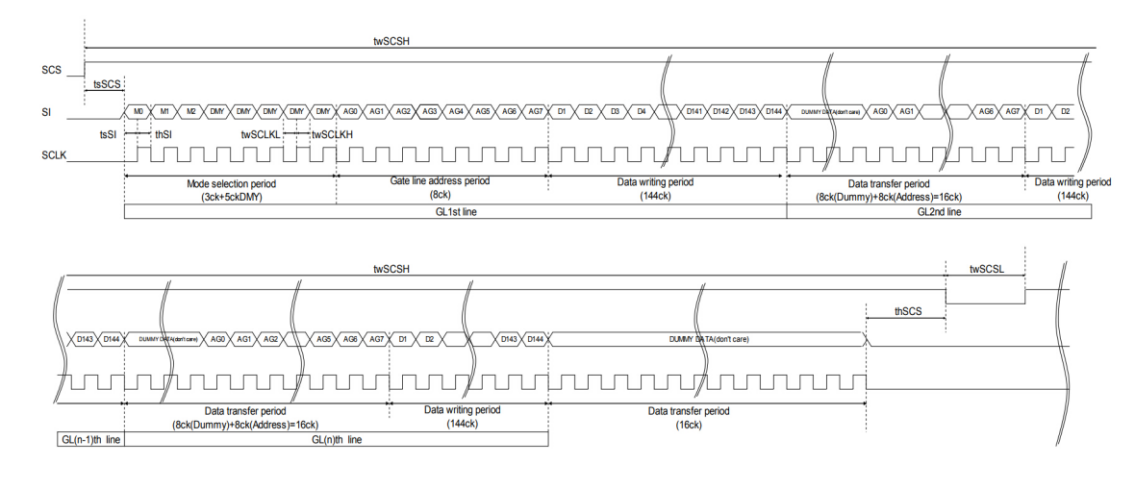

Almost same as one-line mode. The only difference is that: during data transferring period:

penou.

Data transfer period:

For example, during GL2nd line data transfer period, GL 2nd line address is

latched and GL1st line data is transferred from 1st latch to pixel internal

memory circuit at the same time.

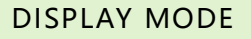

Maintains memory internal data (maintains current display). (M0=" L" M2=" L" )

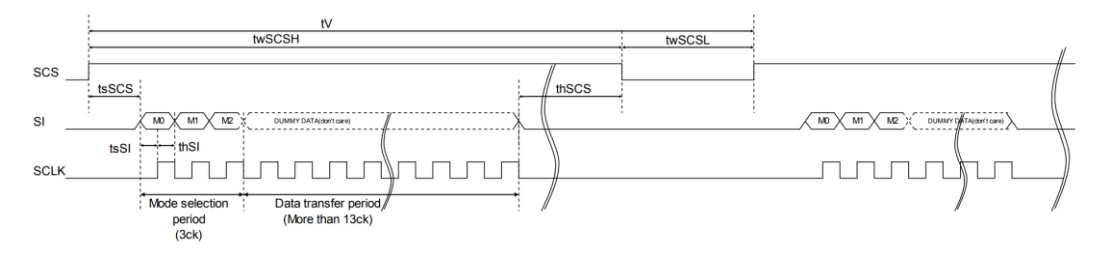

M0: Mode flag. Set for "H". Data update mode (Memory internal data update)

## ALL CLEAR MODE

Clears memory internal data and writes white. (M0=" L" , M2=" H" )

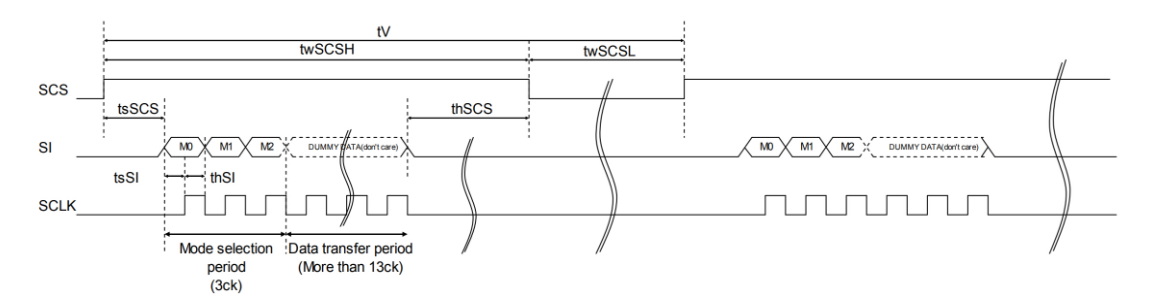

M2: All clear flag. Set it "H"

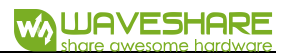

# DEMO CODES

RASPBERRY PI

## HARDWARE CONNECTION

| PIN | SYMBOL | Raspberry Pi (BCM) |
|-----|--------|--------------------|
| 1   | VCC    | 3.3V               |
| 2   | GND    | GND                |
| 3   | MISO   | N.C.               |
| 4   | MOSI   | 10 (MOSI)          |
| 5   | SCLK   | 11(SCLK)           |
| 6   | LCD_CS | 23                 |
| 7   | RAM_CS | 3.3V               |
| 8   | DISP   | 24                 |
| 9   | EIN    | 25                 |

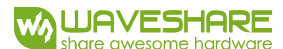

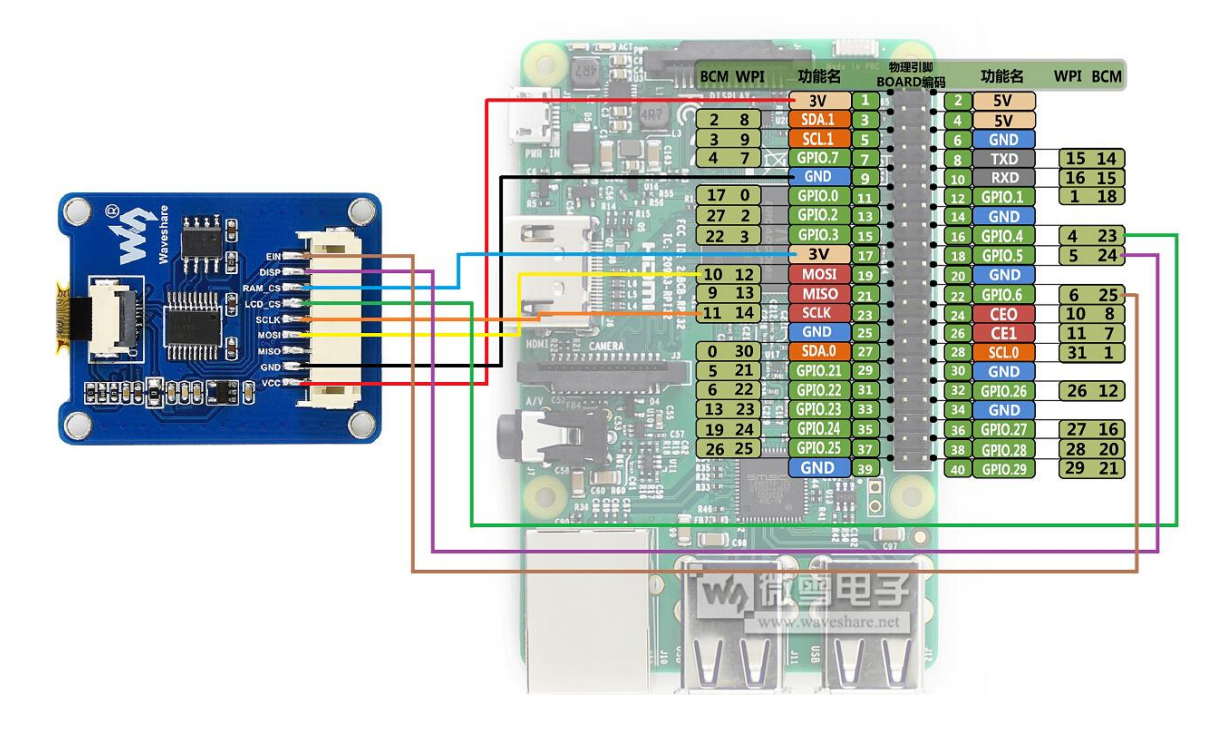

## SOFTWARE

- 1. Enable SPI interface
  - a) Method 1: modify config.txt file, uncomment line dtparam=spi=on

Run command: sudo nano /boot/config.txt to open the file and modify

b) Method 2: configure it in raspi-config page.

Run command: sudo raspi-config to open the configuration page

Click Interfacing Options->SPI->Yes

- 2. Install bcm2835 libraries:
  - a) Download libraries from: http://www.airspayce.com/mikem/bcm2835/
  - b) Install it

```
1. tar zxvf bcm2835-x.xx.tar.gz
```

- 2. cd bcm2835-x.xx
- 3. ./configure
- 4. make
- 5. sudo make check

6. sudo make install

### 3. Download demo code from github and run

- 1. git clone https://github.com/waveshare/MemoryLCD.git
- 2. cd MemoryLCD/
- 3. make
- 4. sudo ./mem\_lcd

### demo.h, demo.c: example codes

MemoryLCD.h, MemoryLCD.c: driver codes of LCD

pic.c: picture data

ugui\*.\*: open gui libraries uGUI

## ARDUINO

#### HARDWARE CONNECTION

| PIN | SYMBOL | Arduino |
|-----|--------|---------|
| 1   | VCC    | 5V      |
| 2   | GND    | GND     |
| 3   | MISO   | D12     |
| 4   | MOSI   | D11     |
| 5   | SCLK   | D13     |
| 6   | LCD_CS | D7      |
| 7   | RAM_CS | D9      |
| 8   | DISP   | D8      |
| 9   | EIN    | D6      |

[Note] There are many version of Arduino board. The board described herein is Arduino UNO R3 and its compatible board. The operating voltage of Arduino UNO R3 is 5V, so, Vcc is connected to 5V (above table). If the board you use is 3.3V working voltage, you need to change the Vcc to 3.3V

## SOFTWARE

- 1. Make sure you have installed newest Arduino IDE in your PC.
- 2. Download demo code from wiki.
- 3. Copy folder Memory-LCD to ...\Arduino\libraries
- 4. Open MonoDemo.ino, compile and download it to your Arduino board/

## STM32

### HARDWARE CONNECTION

| PIN | SYMBOL | STM32 |
|-----|--------|-------|
| 1   | VCC    | 3.3V  |
| 2   | GND    | GND   |
| 3   | MISO   | N.C.  |
| 4   | MOSI   | PA7   |
| 5   | SCLK   | PA5   |
| 6   | LCD_CS | PA8   |
| 7   | RAM_CS | 3.3V  |

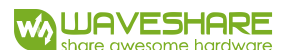

| 8 | DISP | PA9 |
|---|------|-----|
| 9 | EIN  | PC7 |

[Note] The demo code is based on STM32F429IGTx

## SOFTWARE

- 1. Make sure you have installed Keil-IDE in your PC
- 2. Download demo code from wiki
- 3. Open STM32 project, compile and download to your STM32 board